#### To assign Preseason Training

Log in/ Register

To Register or Log in go to papatoetoecricket.co.nz – up top is the login portal – register button is underneatly. | Use x | 💪 Sea x | 🚍 Cov x | 🚼 Juni x | 🧐 Hol x | 🎛 Faci x | 🚰 Juni x | 💗 202 x | 🎯 Öta x | 😋 Xer x 📉 😪 Frai x | M Pap x | 💱 Pap x | 💱 Pap x 0 · · · Login  $\sim$ tarryn.e.laing@gmail Sign in Forgot password? Register Home Contact Our Club Latest News Events Seniors Juniors Gallery Our Supporters Merchandise Hi Taz Menu ≡ Profile Events **L**+ Preseason Training 22/23 is currently open for registration **Register Now** Taz Barthow Address Name admin@papatoetoecricket.co.nz Email **Primary Phone** 0211514391 Medical **Alternate Phone** Allow photos to be taken Privacy Female Gender Ethnicity Date Of Birth 01/11/1986 Age: 35 years School Join Date Member For: 11 days 13/06/2022 School Year

Once logged in, a note appears up the top telling you What Subscriptions are available for registrations, options can also be found under MENU

Select the Registration eg" Preseason Training 22/23 is currently open for registration"

The next window will appear.

Select " Pre Season Training"

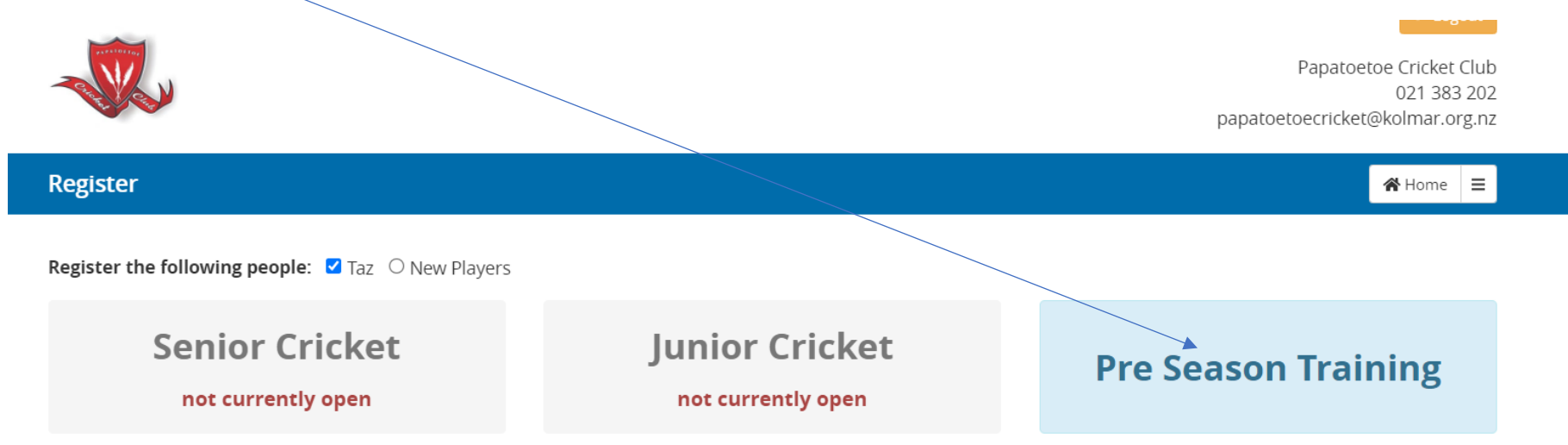

Register here for the program.

Fill in the details

Scroll down to " Choose Teams"

# Senior Pre Season

| ▼ Taz Barthow                |                                                    |               |                                                      |
|------------------------------|----------------------------------------------------|---------------|------------------------------------------------------|
| Personal details             |                                                    |               |                                                      |
| Phone                        | 0211514391                                         | Email         | admin@papatoetoecricket.co.nz                        |
| Date of Birth                | 01/11/1986 🗯 Age: 35                               | Gender        | Female ~                                             |
| Ethnicity                    | Chdose ~                                           | Medical Notes | Medical concerns only, leave blank if not applicable |
| Previous Season Team<br>Name | Previous Season Team Name                          |               |                                                      |
| Address                      |                                                    |               |                                                      |
| Street                       | Street                                             | Suburb        | Suburb                                               |
| City                         | City                                               | Postcode      | Postcode                                             |
| Choose Teams Pr              | seseason Training 22/23 - Showing teams for age 35 |               |                                                      |
| Team                         |                                                    |               | Season Fee                                           |
|                              |                                                    |               | Fee Total: \$0.00                                    |
|                              |                                                    |               | Proceed to Merchandise ④                             |

## Select which category eg" Preseason Men / Preseason Women"

| 📑 User: 🗙   🔥 Sear: 🗙   🚍 Cove 🗙   🚼 Junic 🗙   🔮                          | )Holic 🗙   🏗 Facili 🗙   🚹 lunic                                                                  | ×   🖉 2022 ×   🔇                 | Ôtar 🗙 🛛 😑 Xero 🗙 🗎 🧟 Fran | 🛛 🗙 🛛 🕅 Papa 🗙 💙 Papa 🗙 🔇                       | 🍞 Papa 🗙   🕂                       | ~ -          |                       |
|---------------------------------------------------------------------------|--------------------------------------------------------------------------------------------------|----------------------------------|----------------------------|-------------------------------------------------|------------------------------------|--------------|-----------------------|
| $\leftarrow$ $\rightarrow$ C $($ a papatoetoecc.friendlymanager.com/regis | ster?p%5B%5D=764&form=7                                                                          |                                  |                            |                                                 |                                    | 12 ☆ [       | 1 🕕 :                 |
| ▼ Taz Barthow                                                             |                                                                                                  |                                  |                            |                                                 |                                    |              | •                     |
| Personal details                                                          |                                                                                                  |                                  |                            |                                                 |                                    |              |                       |
| Phone                                                                     | 0211514391                                                                                       |                                  | Email                      | admin@papatoetoecricket.co.nz                   |                                    |              |                       |
| Date of Birth                                                             | 01/11/1986                                                                                       | Age: 35                          | Gender                     | Female                                          | ~                                  |              |                       |
| Ethnicity                                                                 | African                                                                                          | ~                                | Medical Notes              | Medical concerns only, leave blan<br>applicable | k if not                           |              |                       |
| Previous Season Team<br>Name                                              | Previous Season Team Name                                                                        |                                  |                            |                                                 |                                    |              | - 1                   |
| Address                                                                   |                                                                                                  |                                  |                            |                                                 |                                    |              | - 1                   |
| Street                                                                    | dgdsg                                                                                            |                                  | Suburb                     | gdsgds                                          |                                    |              | - 1                   |
| City                                                                      | gdsgs                                                                                            |                                  | Postcode                   | gdsgg                                           |                                    |              | _                     |
| Choose Teams Pre<br>Team M<br>Women's Preseason: Vyorma                   | eseason Training 22/23  Showing for age   len's Preseason    /omen's Preseason Woments Preseason | g teams<br>35<br>nen's Preseason |                            | Fee Total:                                      | Season Fee<br>\$50.00 ×<br>\$50.00 |              |                       |
| https://papatoetoecc.friendlymanager.com/register?p%58%5D=764&form        | n=7#                                                                                             |                                  |                            | Proceed                                         | to Merchandise ⊙                   |              | Ţ                     |
| ⊖ 13°C<br>Sunny                                                           | Q 🔡                                                                                              |                                  | <u>o</u> P 📄 💆 🖷           | Ģ                                               | A 🛥 🎜 ENG<br>US                    | <sup>i</sup> | 2:04 pm<br>06/2022 24 |
| Select and fee will appear<br>Click Proceed to Merchandise                |                                                                                                  |                                  |                            |                                                 |                                    |              |                       |

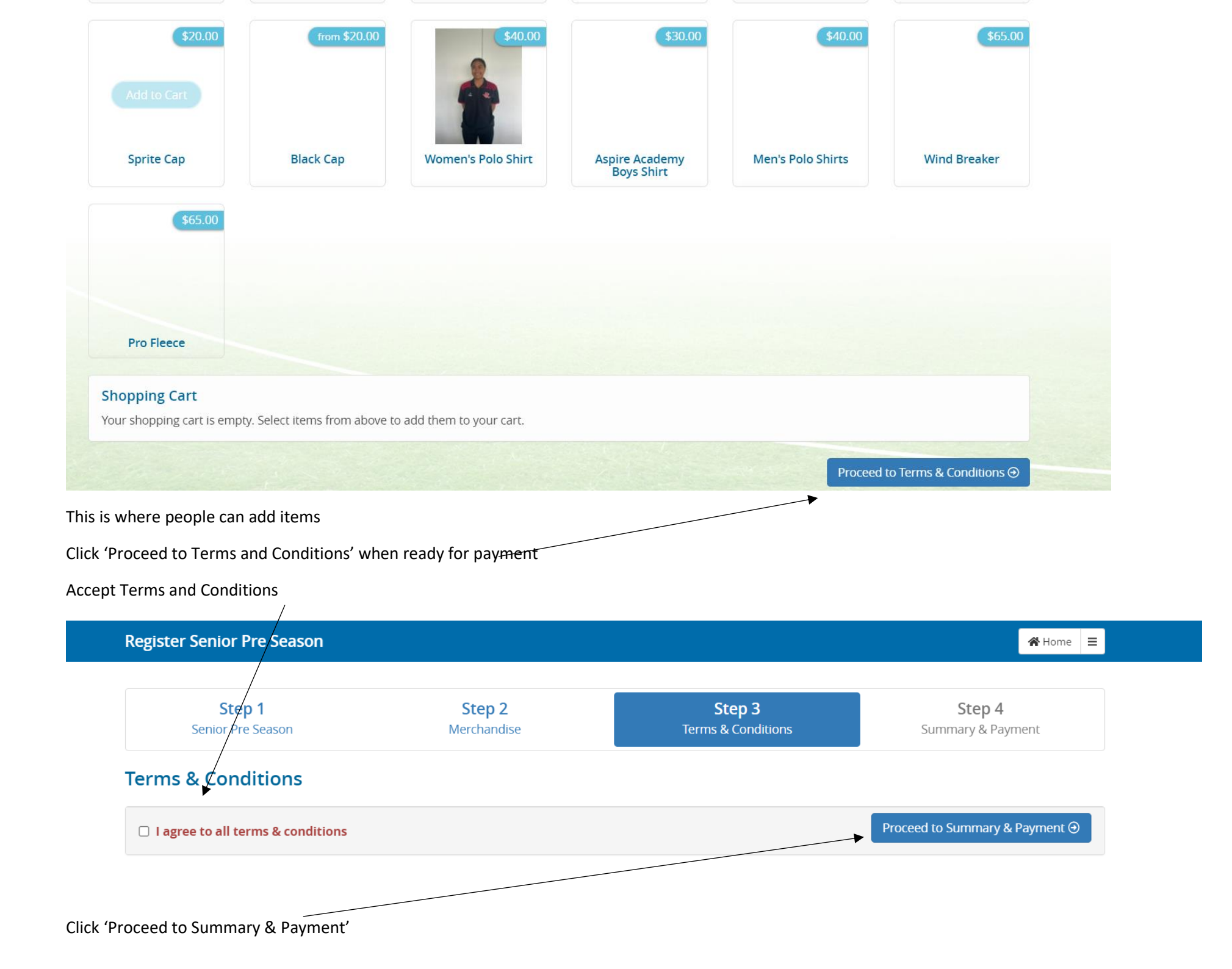

| Step 1            | Step 2      | Step 3             | Step 4            |
|-------------------|-------------|--------------------|-------------------|
| Senior Pre Season | Merchandise | Terms & Conditions | Summary & Payment |

🖀 Home 🛛 🚍

## Summary

Register Senior Pre Season

| lame                   | Team                                 | Season                   | Fee                |
|------------------------|--------------------------------------|--------------------------|--------------------|
| Taz Barthow            | Women's Preseason: Women's Preseason | Preseason Training 22/23 | \$50.00            |
|                        |                                      |                          | Fee Total: \$50.00 |
| ayment Details         | - Please select a payment option     |                          |                    |
|                        | ○ Pay By Credit Card                 | ◯ Other                  |                    |
| This form is secured b | y https.                             |                          |                    |
|                        |                                      |                          |                    |

Pay by credit card – takes you to a payment platform. They fill in the details.

IF they select " Other"

| Taz Barthow                                                                                               | Women's Preseason: Women's Preseason                                                                                                    | Preseason Training 22/23                                                                                                    | \$50.00 |
|----------------------------------------------------------------------------------------------------|----------------------------------------------------------------------------------------------------|----------------------------------------------------------------------------------------------------|---------|
|                                                                                                    |                                                                                                    | Fee Total:                                                                                                    | \$50.00 |
| Payment Details                                                                                           | <b>s</b> – Please select a payment option                                                                                                    |                                                                                                    |         |
|                                                                                                    | O Pay By Credit Card                                                                                                    | ⊘ Other                                                                                                    |         |
| Total to Pay: \$50.                                                                                       | 00                                                                                                    |                                                                                                    |         |
| Payment Due: 20                                                                                           | //07/2022                                                                                                    |                                                                                                    |         |
| After registration, y<br>You can also use o<br>Please include you<br>Memberships paid<br>Memberships paid | you can login to your account to pay your fees online at anytime.<br>nline banking to pay directly into our bank account: <b>12-3044-02872</b><br>Ir Surname and FM Number Number in the description of the depo<br>I for by direct deposit will not be valid until the transferred funds have<br>I for by direct deposit may not be approved if the funds have not be | . <b>62-00</b> .<br>Isit to ensure we know where the money has come from.<br>ave entered the account.<br>een transferred within 5 business days unless arranged with management |         |
| 🔒 This form is secure                                                                                     | d by https.                                                                                                    |                                                                                                    |         |
|                                                                                                    |                                                                                                    |                                                                                                    |         |
| This gives them th                                                                                        | ne bank details.                                                                                                    |                                                                                                    |         |
| It states down the                                                                                        | e bottom that unless arranged with management payment                                                                                                    | is required in full by 5 Business Day.                                                                                                    |         |
| When they registe                                                                                         | er an invoice will automatically be drawn up for those you                                                                                                    | haven't paid by credit card                                                                                                    |         |
| Click " REGISTER"                                                                                         |                                                                                                    |                                                                                                    |         |
| -                                                                                                    | Papatoetoe Cr<br>OZ<br>papatoetoecricket@kolr                                                                                                    | icket Club<br>1 383 202<br>nar.org.nz                                                                                                    |         |
| Register Senior Pre Season                                                                                | 4 <b>8</b> -                                                                                                    | ome 🚍                                                                                                    |         |
|                                                                                                    | Registration Complete!                                                                                                    |                                                                                                    |         |
| Thank you fo                                                                                              | or registering with Papatoetoe Cricket Club. You will receive a confirmation email shortly.<br>Return to profile                                                                                                    |                                                                                                    |         |

| *********                           |                               | Papatoetoe Cricket Clu               |
|-------------------------------------|-------------------------------|--------------------------------------|
|                                     |                               | 021 383 20                           |
| Cher and a second                   |                               | papatoetoecricket@kolmar.org.n       |
| Hi Taz                              |                               |                                      |
|                                     |                               |                                      |
| Thank you for con                   | tinuing your membership with  | Papatoetoe Cricket Club.             |
| The following regi                  | strations have been confirmed |                                      |
| Name                                | Season                        | Team                                 |
| Taz Barthow                         | Preseason Training 22/23      | Women's Preseason: Women's Preseason |
|                                     | been attached.                |                                      |
| Your invoice has b                  |                               |                                      |
| Your invoice has b<br>Kind Regards, |                               |                                      |

It comes with an invoice as an attachment if they selected "OTHER "

## **Papatoetoe Cricket Club**

021 383 202 papatoetoecricket@kolmar.org.nz

#### TAX INVOICE Name Taz Barthow Email admin@papatoetoecricket.co.nz GST Number: 031-240-107 Address dgdsg gdsgds Invoice Number FM-877 gdsgs gdsgg 23rd June 2022 Date Due Date 20th July 2022 Description Amount (tax inclusive)

### Preseason Training 22/23 - Women's Preseason: Women's Preseason

| Outstanding \$50.00 |  |
|---------------------|--|
|---------------------|--|

Prompt payment is greatly appreciated. Our bank account: 12-3044-0287262-00

Please include your Surname and FM Number Number in the description of the deposit to ensure we know where the money has come from.

Memberships paid for by direct deposit will not be valid until the transferred funds have entered the account.

Memberships paid for by direct deposit may not be approved if the funds have not been transferred within 5 business days unless arranged with management.

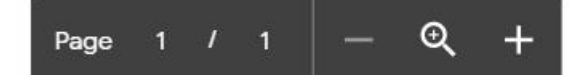

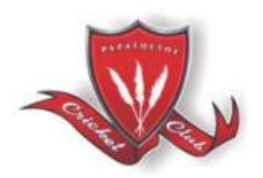

\$50.00